千葉敬愛高等学校

## 校長 大森 英一

## 令和3年度 高等学校等就学支援金「受給資格認定申請」について(ご案内)

高等学校等就学支援金について、令和3年度4月~6月分までの受給資格認定申請を下記の日程で受け付けますので、期間内に申請をしてください。なお、今年度より申請には文部科学省によるオンラインシステム e-Shienを導入いたします。

そのため、申請を希望される場合は、同封した「ログインID通知書」をもとに e-Shien にログインをし、①意向登録 と②認定申請を行った上、「個人番号カード(写)等貼付台紙」を事務室に提出してください。

また、所得制限等の理由により申請を希望されない場合にも、e-Shien の①意向登録で申請をしない旨の 登録をお願いいたします。

1 支給基準と算定基準式

| 対象世帯区分            |                            |         |          |
|-------------------|----------------------------|---------|----------|
| 年収の目安             | 算定基準額の合計額<br>(保護者(親権者)全員分) | 支給額(月額) |          |
| 0円~約 590 万円       | 154,500 円未満                | 上限額     | 33,000 円 |
| 約 590 万円~約 910 万円 | 154,500 円以上 304,200 円未満    | 基準額     | 9,900 円  |
| 約 910 万円以上        | 304,200 円以上                | 所得制限    | 対象外      |

※ 年収の目安は、4 人家族世帯の概ねの目安です。

※ 令和3年度入学生より、本校の学則授業料は月額33,000円に改定されております。

※ 海外赴任等により所得が確認できない場合は、基準額 9,900 円の支給となり、加算はありません。

算定基準式 市区町村民税の課税標準額×6%-市区町村民税の調整控除額(100円未満は切捨て) (政令指定都市の場合は「調整控除額」に3/4を乗じて計算します。)

2 入力期間·提出期限

## 令和3年4月9日(金)~令和3年4月16日(金)

①e-Shien での登録完了

②申請希望の方は「個人番号カード(写)等貼付台紙」の提出(事務室へ)※書類は封筒(水色)に入れ厳封のこと

【e-Shien ログインページ】 URL https://www.e-shien.mext.go.jp/

※ 本校ホームページのトップページにある「就学支援金」バナーからも入れます。

※ ご自宅にインターネット環境がない場合は、事務室にご相談ください。

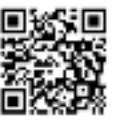

※ e-Shien のログイン画面はセキュリティの関係上、検索エンジンでは検索できません。

3 注意事項

- ・申請を迷われる場合は申請してください。申請せず、後日、支給対象であることが判明しても、申し出の あった月からの支給となり、遡及はできません。
- ・奨学生の方も申請をしてください。(還付額については、本学園奨学生取扱規程に基づいた精算となります)
- ・今回の申請結果は、6月頃となる見込みです。還付につきましては、決定通知配布時にお知らせいたします。
  (昨年度はコロナ特例措置として、4月~6月分の決定額を9月~11月の口座振替時に授業料から相殺しました)

【e-Shien 申請者向け利用マニュアル】 P5~P14までを操作していただきます。

e-Shien には本校ホームページ「就学支援金」バナーから入れます。

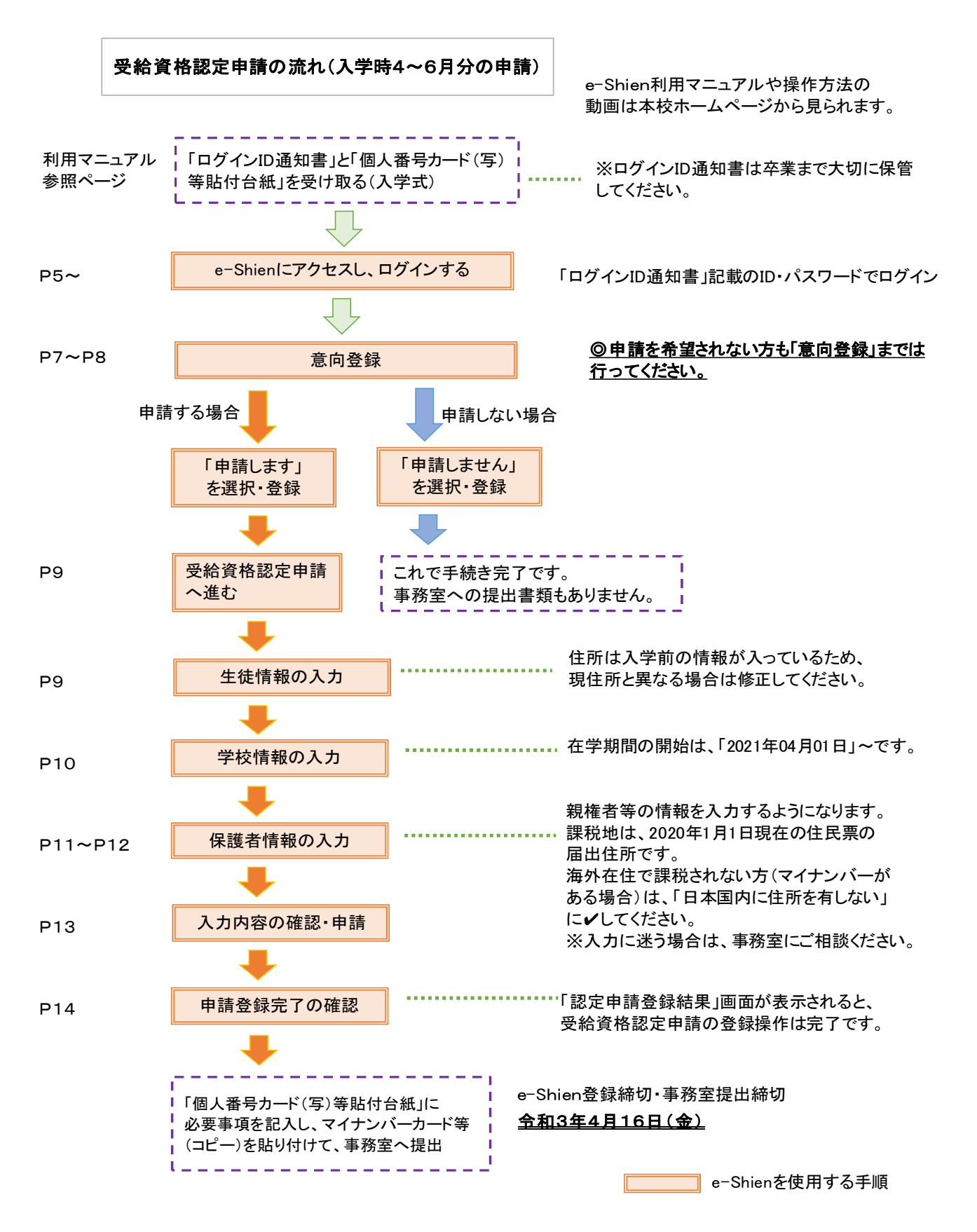

皆様よりご提出いただいたマイナンバー等の個人情報につきましては、適切に管理し定められた目的外に は利用いたしません。

【お問い合わせ先】事務室 043-422-0131(代)